## Video Call is changing

From 1 September you will see a change to the telehealth platform, Video Call.

## What you will need to do:

□ Reset your password after 1 September as follows:

- 1. Go to the link: vcc.healthdirect.org.au
- 2. Click on 'Reset password'.
- 3. Enter your email and click 'Send reset instructions'.
- 4. You should receive an email from healthdirect to reset password.
- 5. Click on the **reset password button** in the email.
- 6. Set your new **'passphrase'**:
  - make the password at least 13 characters long e.g. 'ilovevideocall'
  - no special characters, numbers or capitals are needed
- 7. Login using your new password

□ Watch this video to familiarise yourself with the new platform: <u>https://bcove.video/2MQoaxa</u>

□ Turn over for a step by step guide on: How to begin a Video Call consultation

## For local support contact:

Or

Healthdirect Video Call Team on: Phone: 02 9263 9102 Email: videocallsupport@healthdirect.org.au

| Sign in                                                                        |  |
|--------------------------------------------------------------------------------|--|
| Email                                                                          |  |
| Password                                                                       |  |
| LOGIN >                                                                        |  |
| <ul> <li>Keep me signed in for today</li> <li><u>Reset password</u></li> </ul> |  |

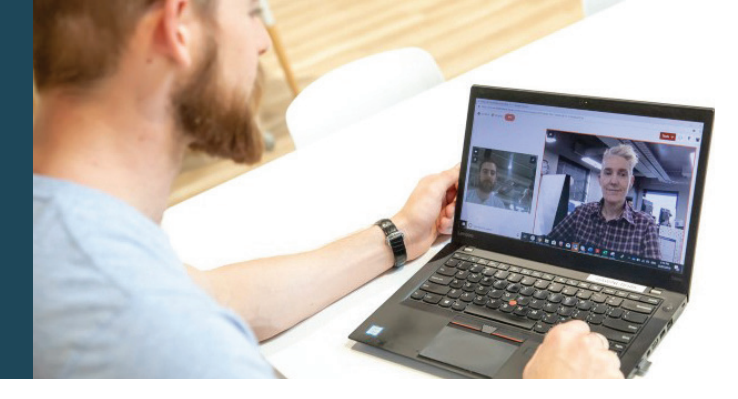

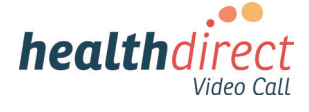

Refer to step 2

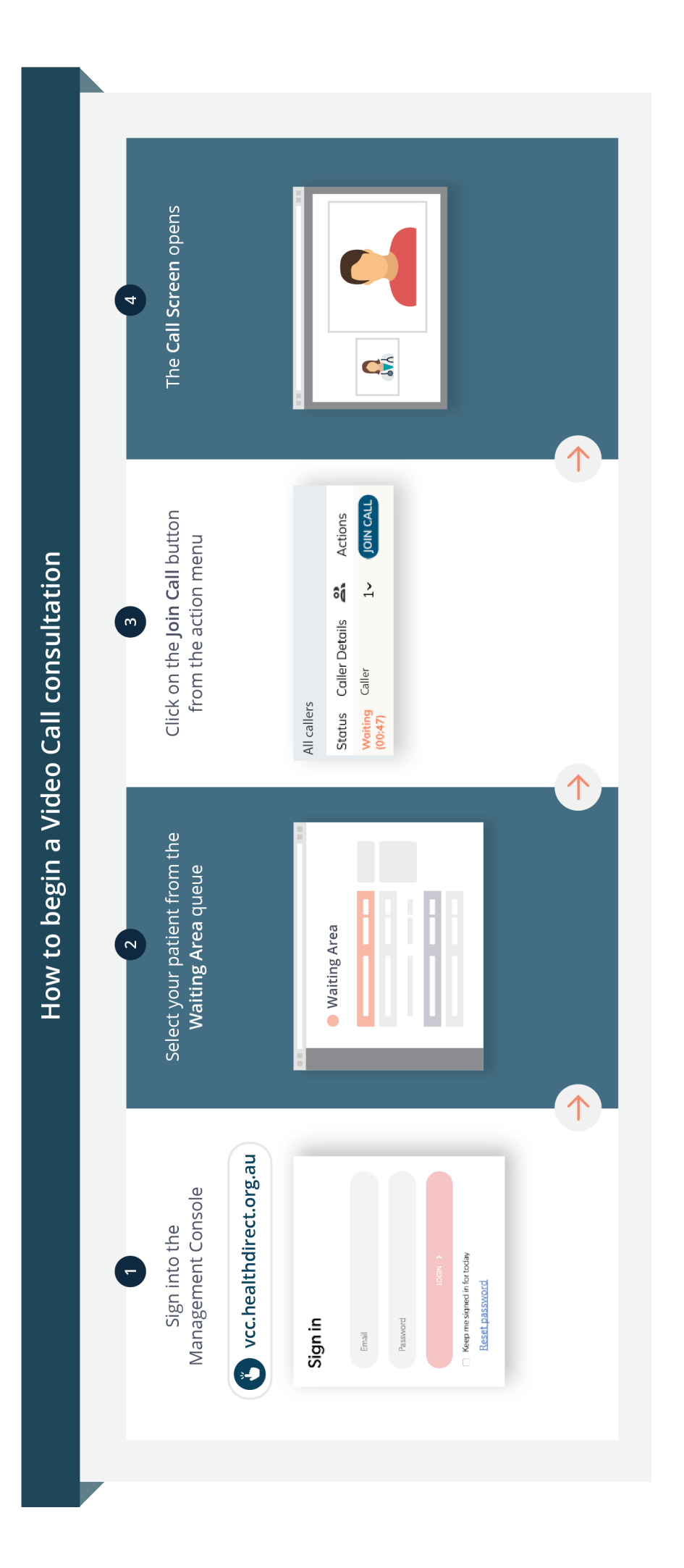